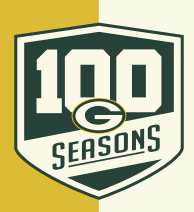

П

## **COMPUTER: HOW TO POST FOR SALE**

Go to Packers.com, click on the Tickets tab, and click on "My Packers Account".

**2** Log in with the Email and Password associated with your account and click "Sign in".

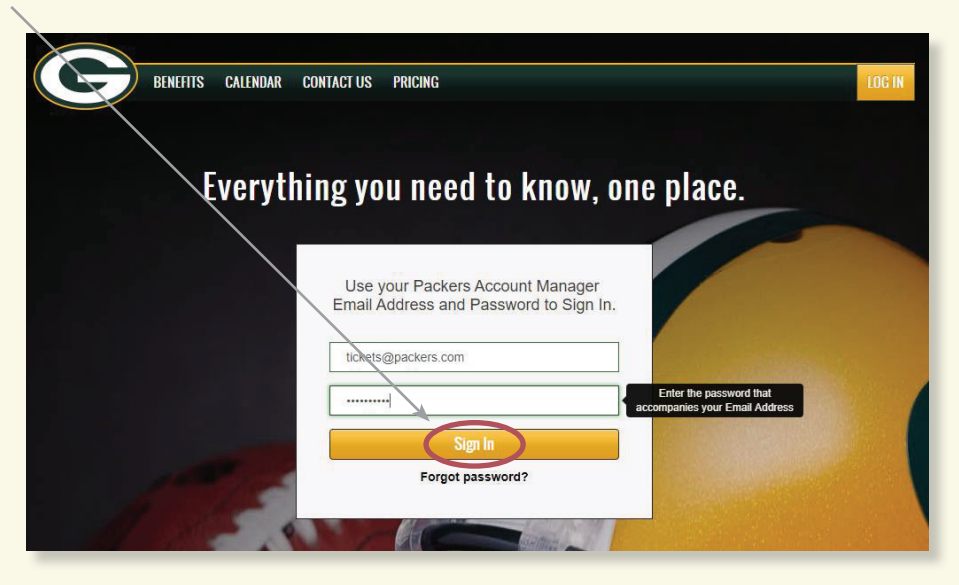

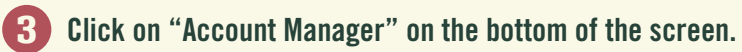

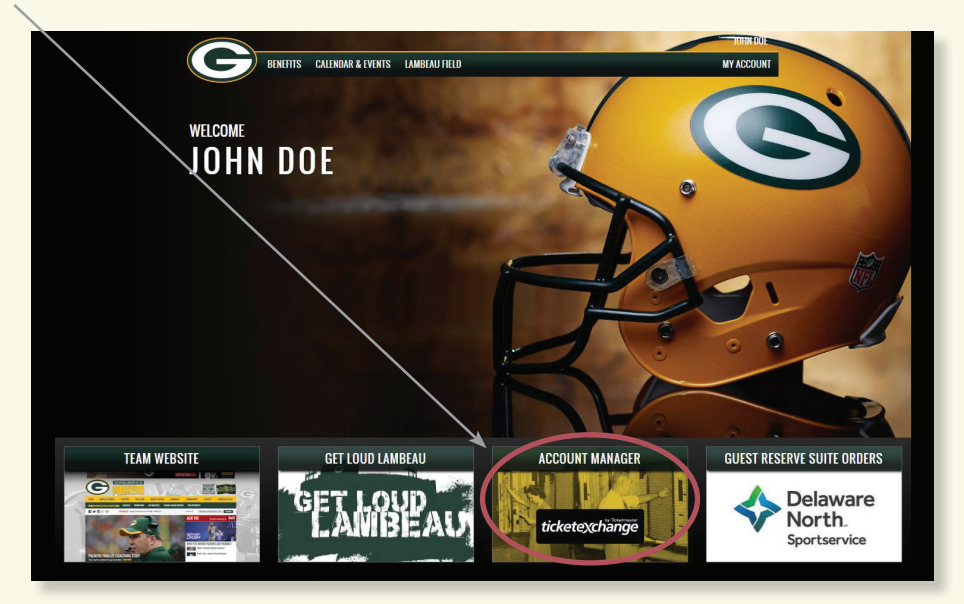

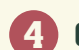

## **4** Click on "Tickets" at the top.

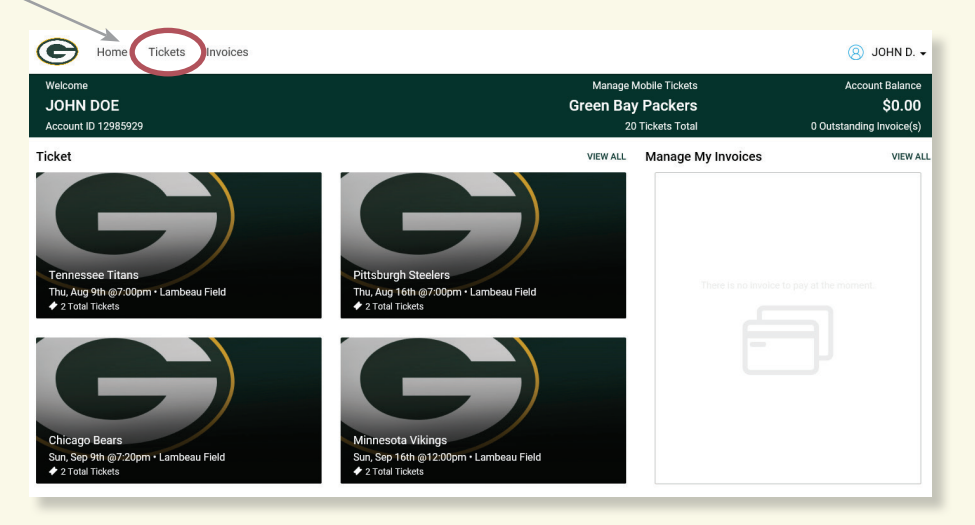

## **5** Click on the game you would like to manage.

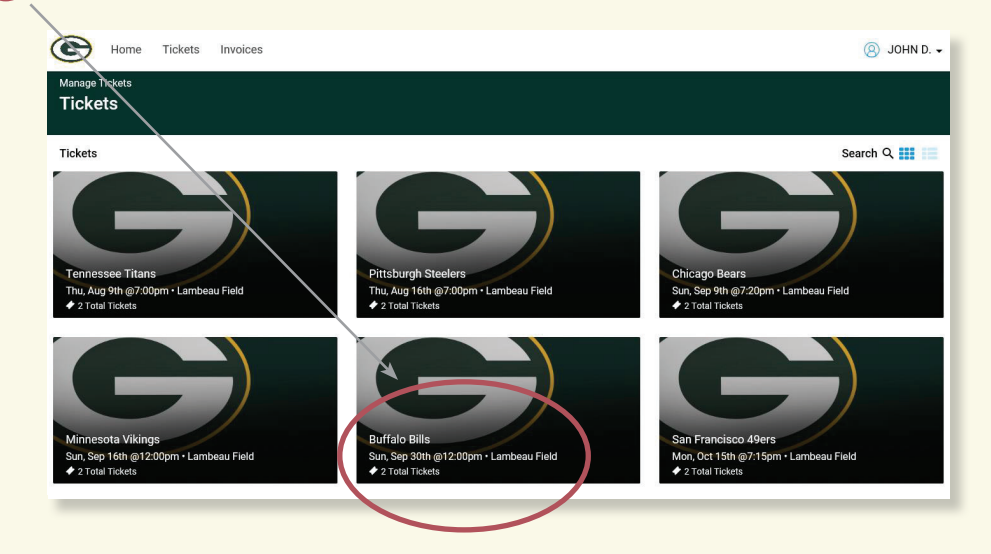

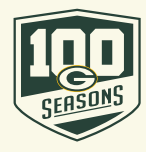

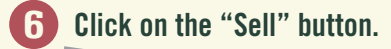

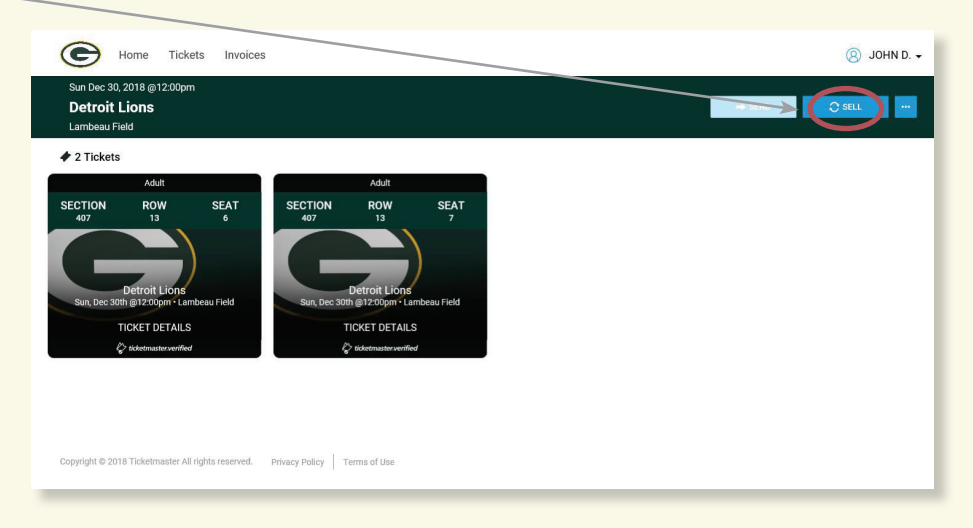

7 Check each seat you wish to sell and click on "Continue".

| SELL TICKETS                                                        | × |
|---------------------------------------------------------------------|---|
| Select seats<br>Section 407   Row 13   Seats 6 - 7<br>SEAT 6 SEAT 7 |   |
|                                                                     |   |
| CONTINUE                                                            |   |

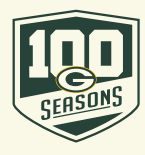

8 Set the price you wish to get paid for the tickets and click "Continue".

|            | SELL TICKETS                   | × |
|------------|--------------------------------|---|
| Set Pr     | ice                            |   |
| Section    | 407   Row 13   Seat 6          |   |
| Set you    | ur earning price *             |   |
| Similar ti | ckets are selving for \$576.00 |   |
|            |                                |   |
|            | CONTINUE                       |   |
|            |                                |   |

9 Select how you would like to get paid, update your seller profile and click "Continue".

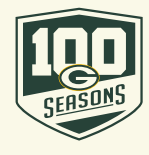

Confirm that everything is correct and click "Confirm".

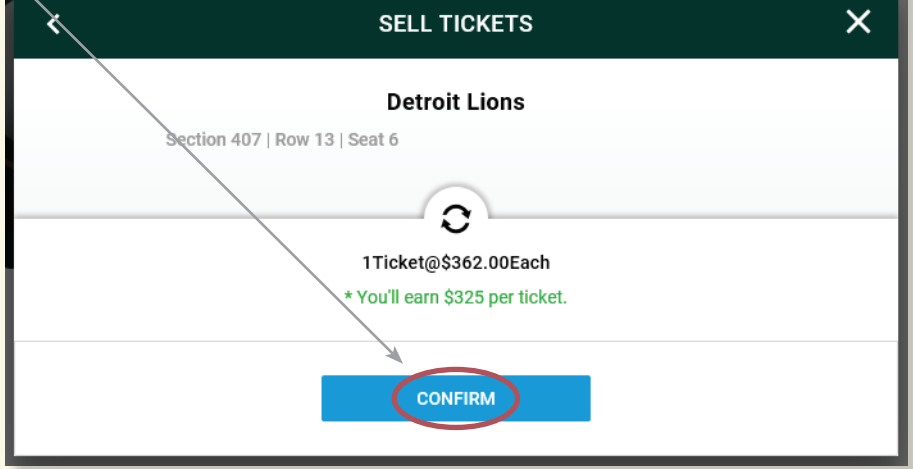

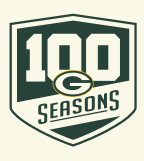